## **Historical Maps Viewer**

Welcome to the Historical Maps Application. This Application can be used on a desktop computer, tablet, or smart phone to view Historical Maps of Knoxville and Knox County from as early as 1871 and Aerials from 1935 to 2018. The user can look up addresses, parcel ids, parcel owners, intersections, and subdivisions.

For more information on the layers themselves <u>click here</u>.

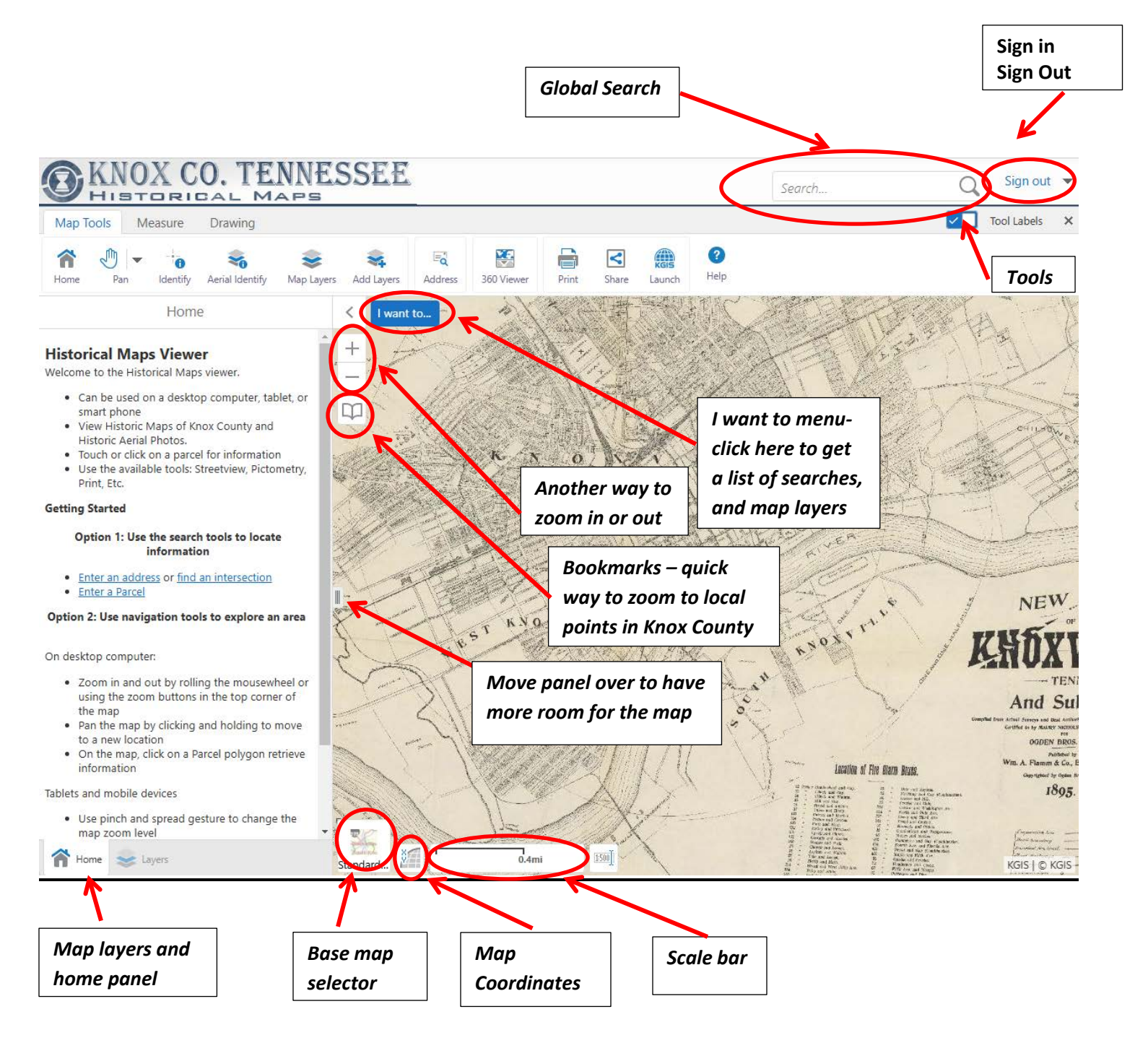

#### **Global Search**

What can you search for? Use the examples (below) in the Global Search textbox area.

| Feature         | Fields                             | Example                                |
|-----------------|------------------------------------|----------------------------------------|
| Parcel polygons | Parcel ID, Owner, Full Address     | 147FC019, Smith John, 400 W Hill Ave   |
| Address points  | Parcel ID, Site Name, Full Address | 147FC019, The Bradford, 400 W Hill Ave |

| City Ward Blocks   | Ward Block label                                     | 10302                                        |
|--------------------|------------------------------------------------------|----------------------------------------------|
| Intersections      | Primary Street, Cross Street                         | Foley                                        |
| Neighborhoods      | Neighborhood Name                                    | Mascot                                       |
| Parks              | Abbreviated Name, Long Name                          | Ball Camp Park                               |
| Points of Interest | Facility Name, Full Facility Name                    | Collier Cemetery, Fort Sanders West Hospital |
| Subdivisions       | Display Name, Alt Subdivision Name, Subdivision Type | Sunny Ridge                                  |
| Zip Codes          | Zipcode                                              | 37924                                        |

#### I want to:

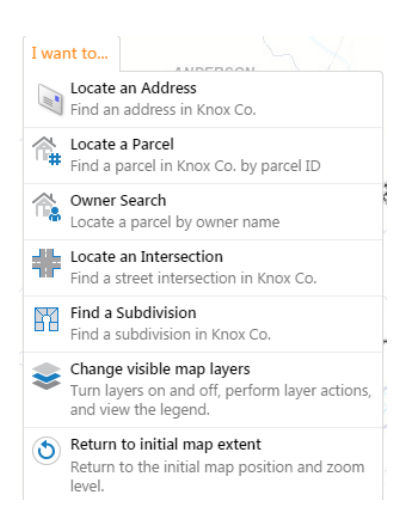

**Bookmarks:** 

| $\square$ | Bookmarked Locations    | Click on the bookmarks to zoom to the location |
|-----------|-------------------------|------------------------------------------------|
| Ã         | Downtown                |                                                |
| (PA       | West Town               |                                                |
| (dsd-     | South Knoxville         |                                                |
| le'r      | Halls                   |                                                |
| L         | Farragut                | You can also create your own bookmark, will la |
| ve. (     | Bookmark Current Extent | browser cache.                                 |

Select from the search tools, change the visible layers, and change the display back to the County scale level

a can also create your own bookmark, will last until you clean out your wser cache.

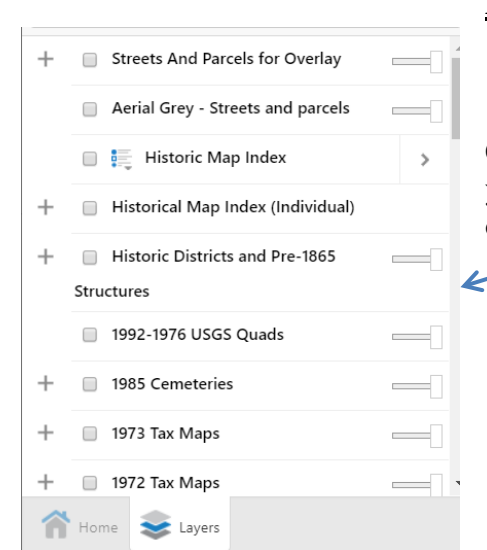

#### Map Layers:

Change the map layers by checking on a layer and turning off another. Or you can turn multiple layers on at the same time and then change the opacity slider

#### **Base Map Layers:**

Another way to change layers is by clicking on the Base Map Selector at the bottom left of the map window, and then selecting a base map.

#### **Map Coordinates:**

When you click on the Map Coordinate icon to the right of the Base Map Selector the map coordinate icon expands. When you click on the map then you will see the coordinates, by default TN State Plane is the coordinate system. To see Geographic Latitude/Longitude click on the black drop down arrow at the end of TN State Plane Harn.

#### Scale bar:

600ft

Most of the map services are cached and when zooming in out they draw at each cached scale level, example - when zoomed all the way in the scale would be 50ft or 1:600, then 100ft or 1:1200. All scales levels

600, 1200, 2400, 4800, 6000, 9600, 12000, 24000, 48000, 63360, 95040, 190080, 380160.

Scale 1: Select a scale level and then click go to zoom into that scale.

# **Tools: Map Tools tab**

Map Tools Measure Drawing 2 Ť. Eq < ×0 A Help Home Pan Identify Aerial Identify Map Layers Add Layers Address 360 Viewer Print Share Launch

- Home Panel: Information about the Historical Maps Viewer and help link.

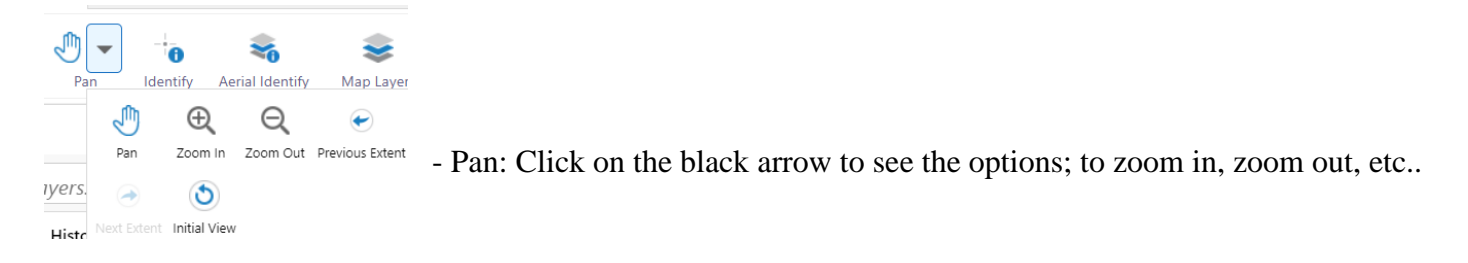

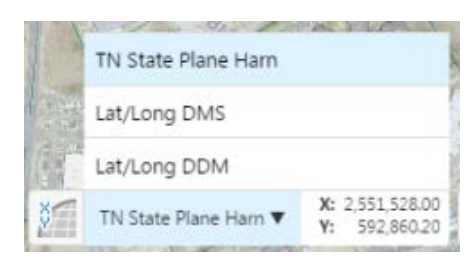

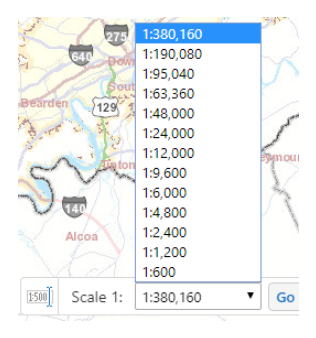

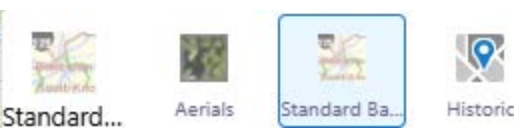

- Identify: Click on the map to identify layer on the map.

After you click on the map a list will display.

Next, click on the layer/map you want information on.

After selecting the 1884 Sanborn layer two items were returned. Click on the three dots to the right of the layer ne of the items.

| ← 1884 Sanborn for Identify (2)              |   | = |   |
|----------------------------------------------|---|---|---|
| 1884_SANBORN                                 | > |   |   |
| Year - 1884<br>Disclaimer and Image Download |   |   |   |
| 1884_SANBORN                                 | > |   |   |
| Year - 1884<br>Disclaimer and Image Download |   |   | a |

|      | Identify Results (18)             | ≡ ×      |
|------|-----------------------------------|----------|
| 18 R | esults Found                      | ×        |
| 8    | (2) 1884 Sanborn for Identify     | >  ••• ^ |
| 9    | (1) 1871 BirdsEye for Identify    | >   •••  |
| 9    | (4) 1985 Cemeteries for Identify  | >        |
| 9    | (1) 1956 - 1952 USGS for Identify | >   •••  |
| 9    | (1) 1942 - 1936 USGS for Identify | >        |
| 0    | 10 1000 1000 1000 f 11 11 11      | < 1      |

- Aerial Identify- Click on the tool and then click on the map to identify which Aerials are at that location. Then click on the year in the results that you want to see information for. In this example we will click on the 1959 Historical Aerials. Next, if you want to download the original image click on the blue link image name below.

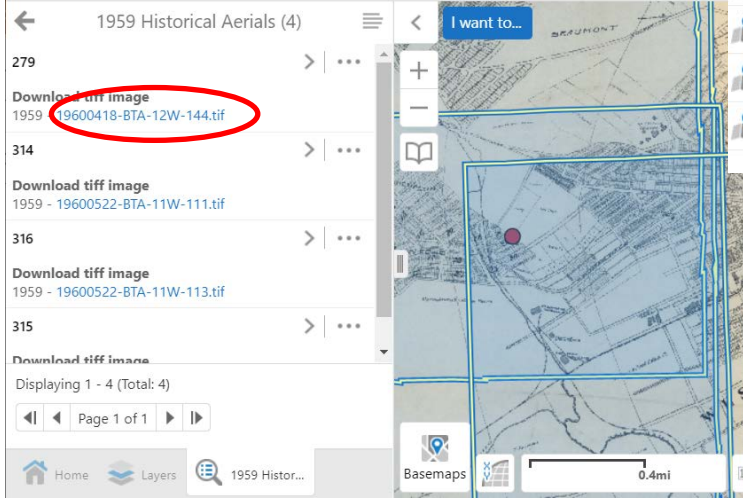

| ~            | Jm -           |              | -               |   | -         |            |                                                                                                    | ×              | <u>e</u> |
|--------------|----------------|--------------|-----------------|---|-----------|------------|----------------------------------------------------------------------------------------------------|----------------|----------|
| Home         | Pan            | Identify     | Aerial Identify | М | ap Layers | A          | ddress                                                                                                    | 360 V          | iewer    |
|              | Histor         | ical Imag    | es (14)         | = | ×         | <          | I want                                                                                                    | t to           | BRAUMO   |
| 14 Resi      | ults Found     |              |                 |   | ×         | +          | 717                                                                                                    | N. A.          |          |
| <b>?</b> (1) | ) 1935 Histori | cal Aerials  |                 | > | ••••      | -          | ŶŰ                                                                                                    | and the second | and a    |
| <b>?</b> (1) | ) 1953 Histori | cal Aerials  |                 | > |           | Φ          | 1 -                                                                                                    | - 100          | ind!     |
| <b>?</b> (4  | ) 1959 Histori | ical Aerials |                 | > | •••       | S. Marriel | ed.                                                                                                    | 15             |          |
| <b>?</b> (3  | ) 1969 Histori | ical Aerials |                 | > |           | Viela S    | P Stand                                                                                                    |                | S        |
| <b>?</b> (3  | ) 1985 Histori | ical Aerials |                 | > |           |            | The second second secon | <u> </u>       | Ì        |
| 2 (2         | ) 1995 Histori | ical Aerials |                 | > |           | el proces  | annadiation and                                                                                                    | J.             | Carl C   |
|              |                |              |                 |   |           |            |                                                                                                    | Aparter        | Ander    |

After you click on the linked image name it will download the image to your computers download folder. (Note: if this is the first time to download will give you a prompt about download safe content)

#### ¢

Address - Address: Search for Address, type in the address.

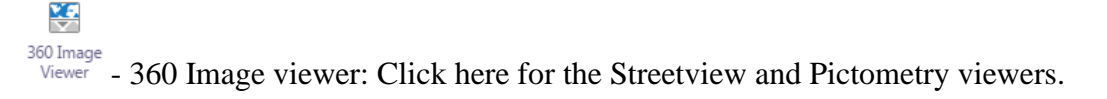

An oblique view, which shows images from a 45 degree angle, is also available. Simply click the 360 Image Viewer icon on the toolbar, by default Google Streetview displays at the bottom of the map window, change to Pictometry by clicking the drop down arrow and check on Pictometry.

| Share | ×         |
|-------|-----------|
|       |           |
|       |           |
|       | Allows th |

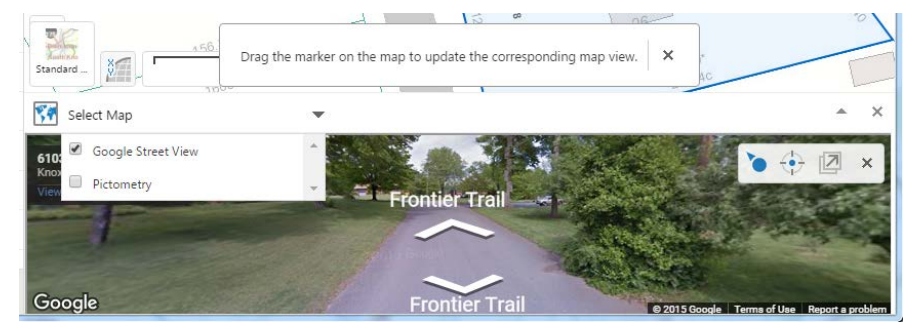

- Share: Click on the Share icon and then select the method of sharing from the menu.

Launch: Allows the user to launch into one of the other

viewers/applications from this viewer. So, if you clicked KGIS Maps and then select a map them it will open KGIS Maps in the

map theme and zoom to the same location of where you were in the Historical Maps viewer.

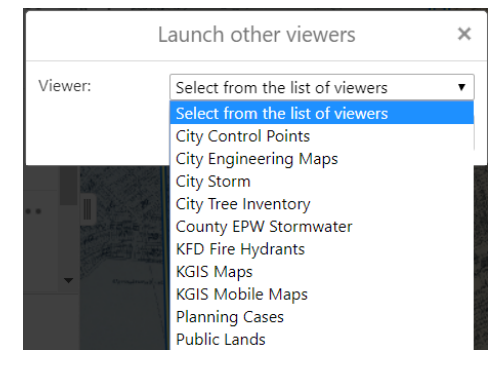

#### Tools: Measure tab

Launch

| Мар Тоо  | ols  | Measure | Drawing |
|----------|------|---------|---------|
|          |      |         |         |
| Distance | Area |         |         |

- Measure distance tool: Measures the distance between two points. Click once to start the measurement and click twice to end the calculations

- Measure area tool: Measures a polygon/shape. Click once to start the measurement and click twice to end the calculations

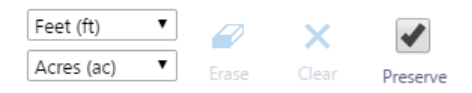

- Change the units of measurement, erase or clear your graphic measurement, or check preserve if you want your measurement info to display on the print/export image.

## Č.

Plot Coordinates - the user can enter a XY coordinate or click on the map to get the coordinate. You can change the coordinate system to Lat/Long DMS or Lat/Long DDM.

| Map Too    | ols Measure Draw | ring                        |                                                                                                    |               |                    |                           |
|------------|------------------|-----------------------------|----------------------------------------------------------------------------------------------------|---------------|--------------------|---------------------------|
| Distance   | Area             | <b>Q</b><br>Enable Snapping | Select Snapping<br>Layers                                                                                                    |               |                    |                           |
|            | Plot Coordinates | ≡ ×                         | <                                                                                                    | 🛴 Clic        | k or tap a locatio | n on the map to plot a co |
| Coordinate | System:          |                             | And a service of the service of the | - Contraction | 2017               | AD SECO                   |
| TN State P | lane Harn        |                             | + wante                                                                                                    |               | AL AR              | H-F-He-E                  |
| 1          | X 2585202.64     |                             |                                                                                                    |               | a test             |                           |
|            | Y 596810.13      |                             | 4                                                                                                    | En Ban        | AL FIRE            |                           |
|            |                  | Add Cancel                  | ST KN                                                                                                    | the second    |                    |                           |

### **Tools: Drawing tab**

| Map To | ools | Measure  | Drawi | ing     |           |        |         |   |      |          |
|--------|------|----------|-------|---------|-----------|--------|---------|---|------|----------|
| •      | Т    | 2        | 1     | 0       |           | 0      | 0       | × | 1.12 | <b>.</b> |
| Point  | Text | Freehand | Line  | Polygon | Rectangle | Circle | Ellipse |   |      |          |

-Click on a drawing tool and then click on the map to draw/highlight locations on the map. Click the Clear tool to clear your results.

Also, the user can modify the drawings with the Edit tool.